### PASOS PARA INGRESAR A LAS BASES DE DATOS SUSCRITAS POR UNIAGRARIA

#### 1. Ingresar al portal web de Uniagraria

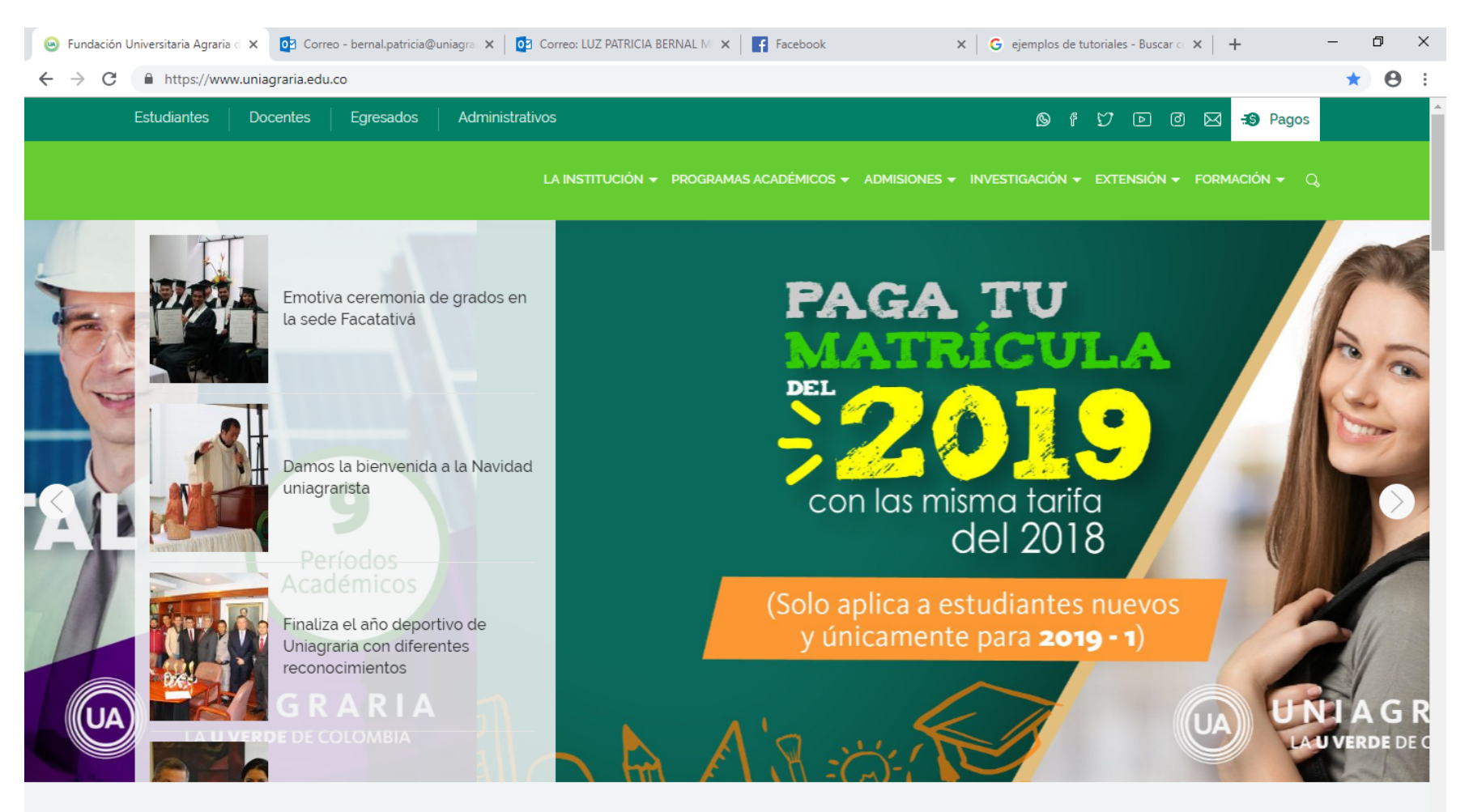

¿Deseas inscribirte a nuestros programas académicos? Inscribete en línea

....

Р

×≣ S

ρ

x<sup>A</sup> ヘ 臣 (1) ESP 4:21 p.m. ES 10/01/2019

#### 2. Ir a la pestaña "Formación"

숙 🖬 🖬 S

ρ

Шī

| 🐵 Fundación Universitaria Agraria d 🗙 📴 Correo - bernal.patricia@uniagra 🗴 | 🖸 Correo: LUZ PATRICIA BERNAL M 🗙 📔 🗗 Facebook                   | X G ejemplos de tutoriales - Buscar C X + - O X        |  |
|----------------------------------------------------------------------------|------------------------------------------------------------------|--------------------------------------------------------|--|
| ← → C ▲ https://www.uniagraria.edu.co                                      | * 0 :                                                            |                                                        |  |
| Estudiantes Docentes Egresados Administ                                    | 🋇 f tŷ D @ 🖂 <b>-:9</b> Pagos                                    |                                                        |  |
|                                                                            | LA INSTITUCIÓN 👻 PROGRAMAS ACADÉMICOS 👻 ADMISIONES               | s 🗸 investigación 🗸 extensión 🗸 formación 🗸 🔩          |  |
| UNIDAD DEL MEDIO UNIVERSITARIO                                             | BIBLIOTECA                                                       | LABORATORIOS                                           |  |
| ¿Qué es la unidad del medio universitario?                                 | Información general                                              | Laboratorios                                           |  |
| Área de acogimiento y acompañamiento estudiantil                           | Servicios                                                        |                                                        |  |
| Áreas de desarrollo humano y promoción socio-<br>económica                 | Catálogo en linea<br>Bases de datos y libros electrónicos        | Instituto de idiomas                                   |  |
| Área de corporeidad, deporte y recreación                                  | Acceso remoto                                                    | Instituto de Estudios y Desarrollos Ambientales - IEDA |  |
| Uniagraristas disfrutando de Bogotá                                        | Enlaces de interés                                               | MEDIOS INSTITUCIONALES                                 |  |
| Solicitud de transcripción de incapacidades médicas<br>(para estudiantes)  | Novedades                                                        | Impacto verde                                          |  |
| Videoteca de Bienestar                                                     | Referencista electrónico<br>Reglamento de la biblioteca          | BOLETINES<br>Boletines estadísticos                    |  |
| <b>departamentos</b><br>PAGO EN LÍNEA                                      | Renovación de material bibliográfico<br>Guías para acceso rápido | Boletines programas académicos                         |  |
| Departamento de emprendimiento y desarrollo<br>empresarial                 |                                                                  |                                                        |  |

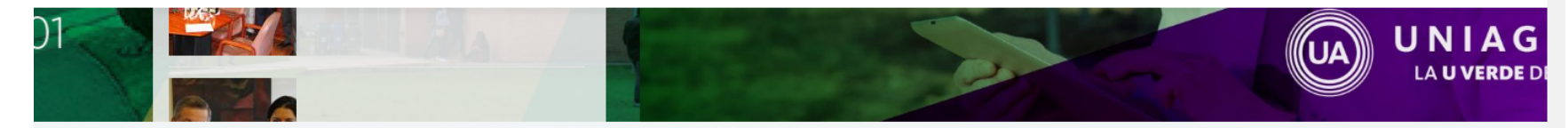

¿Deseas inscribirte a nuestros programas académicos? Inscribete en línea.

....

P 🔮

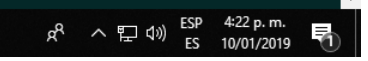

## 3. Ir a la sección biblioteca y dar clic en "Bases de datos y libros electrónicos"

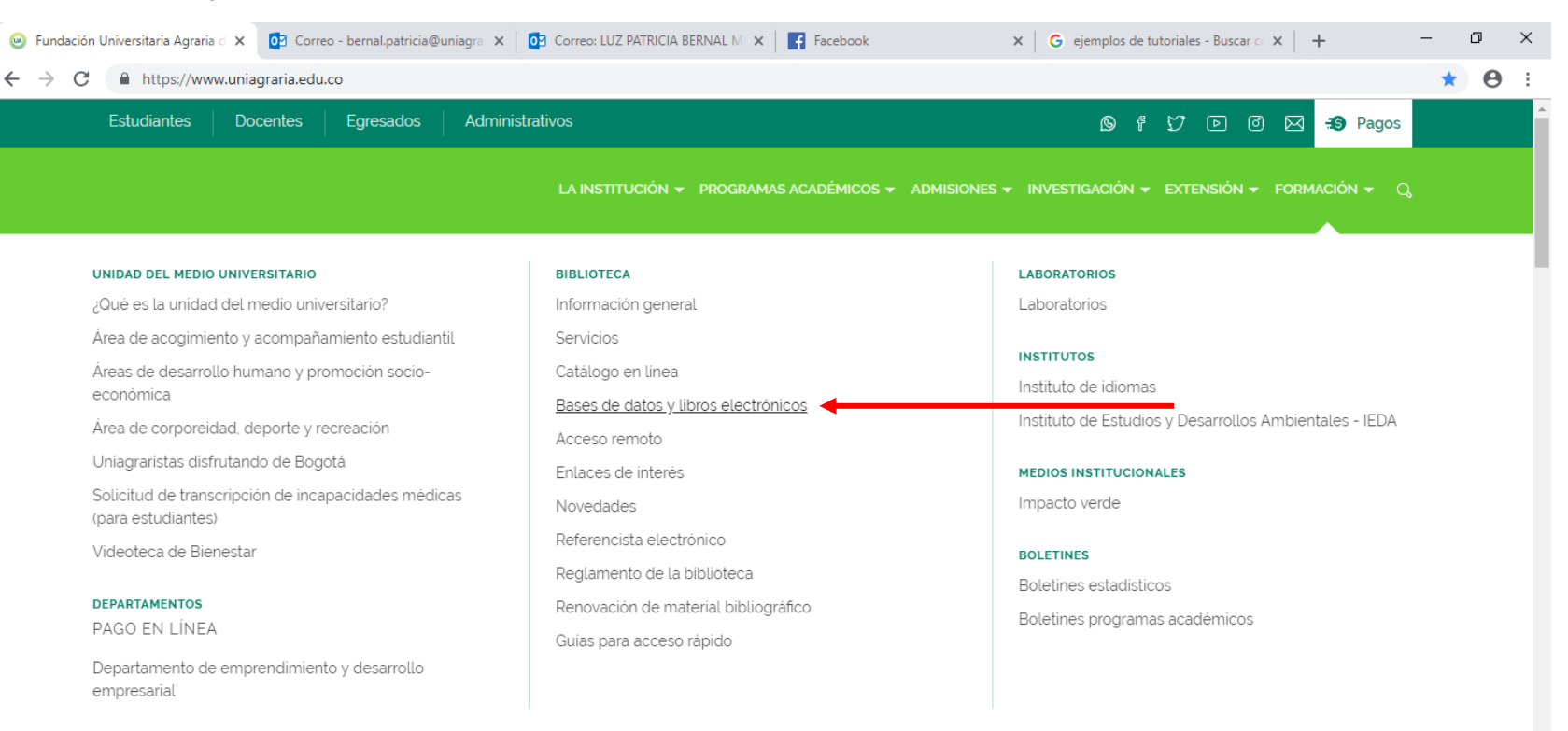

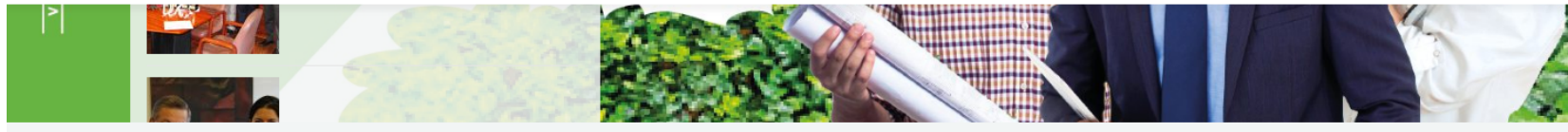

Deseas inscribirte a nuestros programas académicos? Inscribete en línea.

:::

🔷 🚾 x 🗄

요<sup>A</sup> ^ 단 (1)) <sup>ESP</sup> 4:24 p.m.

Цi

#### 4. Diligenciar el formato de logeo con los datos correspondientes al correo electrónico y la contraseña institucional

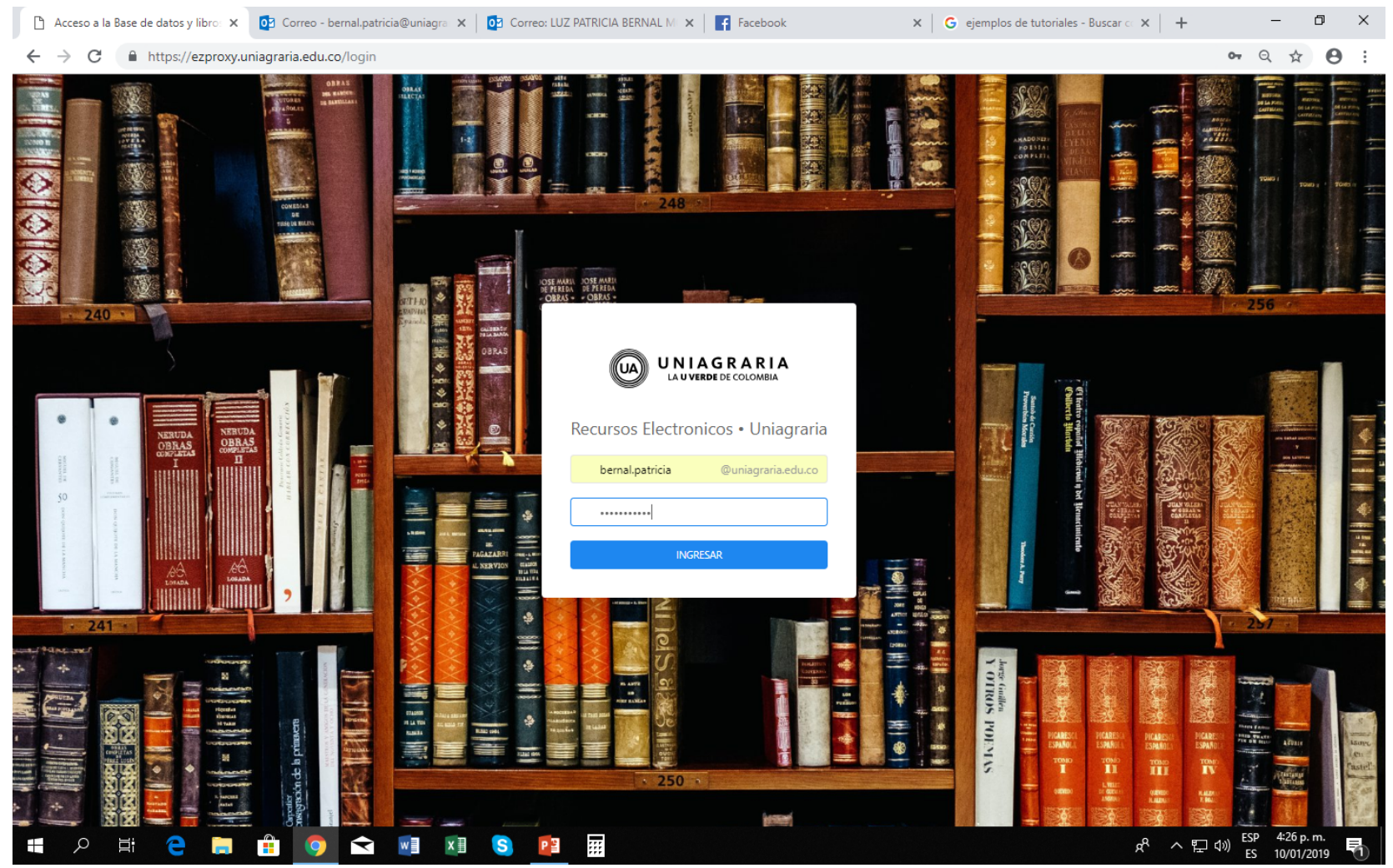

## 5. Seleccione la Base de datos que desea consultar, dando clic sobre el recuadro

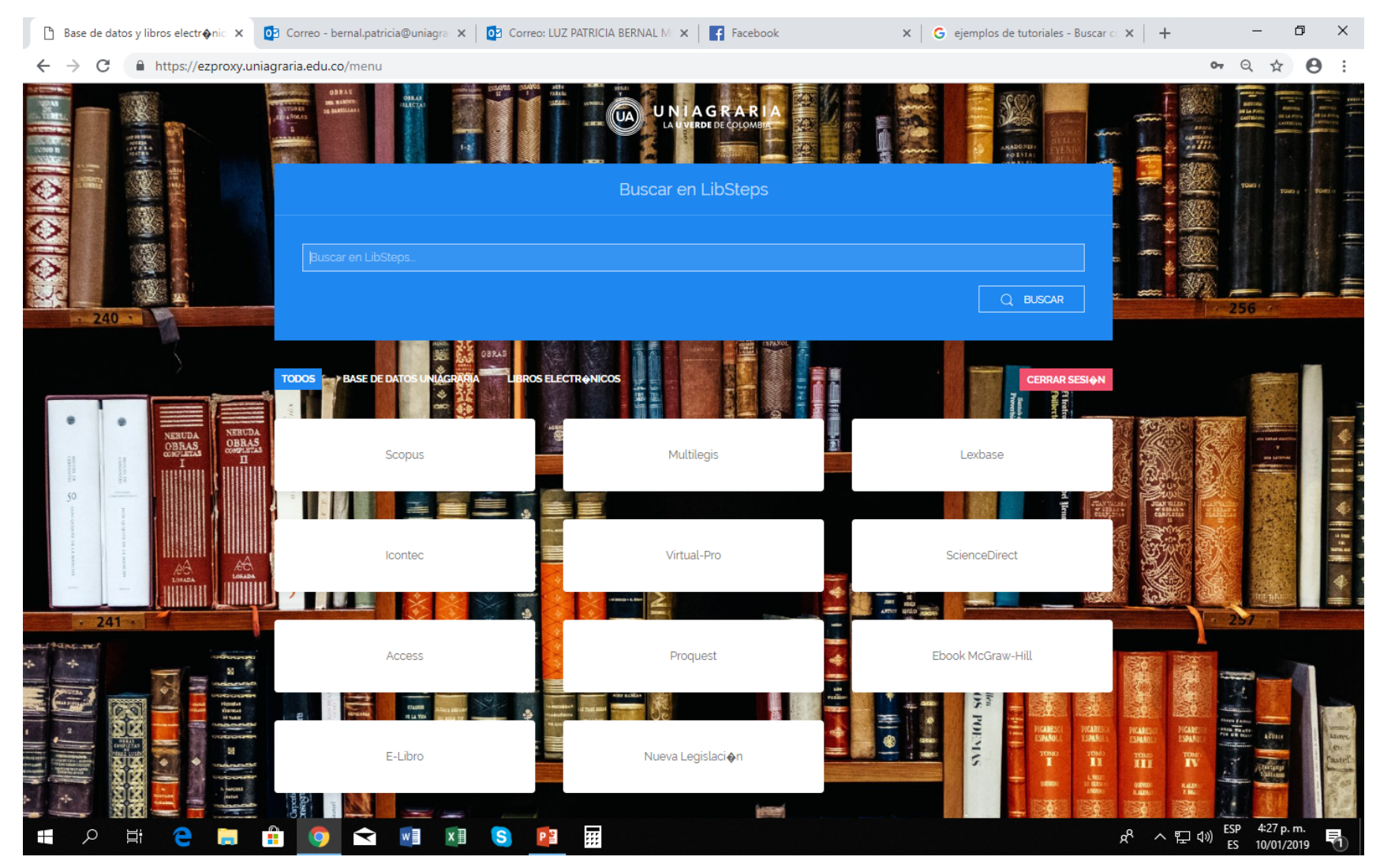

#### 6. Ejemplo de búsqueda en Proquest

| <ul> <li>C (1) https://ezproxy.uniagraria.edu.co:2079/index?accountid=136733</li> <li>C (2) (2) (2) (2) (2) (2) (2) (2) (2) (2)</li></ul>                                                                                                    |
|----------------------------------------------------------------------------------------------------|
| ProQuest   Bisqueda básica   Busqueda svanzada   Publicaciones   Examinar   Bases de datos (5)   Consejos de búsqueda   Consejos de búsqueda                                                                                                    |
| Búsqueda avanzada Publicaciones Examinar Bases de datos (5)                                                                                                    |
| Todos Revistas científicas Vídeos y audio Tesis doctorales y tesinas Libros Más -     agronegocios     Texto completo Evaluado por expertos ①   Consejos de búsqueda                                                                                   |
| Todos Revistas científicas Videos y audio Tesis doctorales y tesinas Libros Más +     agronegocios        Texto completo Evaluado por expertos ①   Consejos de búsqueda                                                                                |
| Todos Revistas científicas Vídeos y audio Tesis doctorales y tesinas Libros Más -     agronegocios        Texto completo Evaluado por expertos ①   Consejos de búsqueda                                                                                |
| agronegocios<br>Texto completo  Evaluado por expertos  Consejos de búsqueda                                                                                                    |
| Texto completo     Evaluado por expertos     Consejos de búsqueda                                                                                                    |
|                                                                                                    |
|                                                                                                    |
|                                                                                                    |
| Búsqueda realizada en 5 bases de datos que contienen revistas científicas, vídeos y audio, tesis doctorales y tesinas, libros, periódicos y más.                                                                                                    |
| Duniagraría Página web de la                                                                                                    |
| Universidad Universidad                                                                                                    |
|                                                                                                    |
|                                                                                                    |
| Vaya a Publicaciones para buscar o<br>navegar por periódicos, revistas     Buscar un título de publicación, p. ej.,<br>pub(Nature)     Ver nuestro vídeo tutorial para ver una<br>introducción sobre cómo usar el     Consulte los documentos de Ayuda |
| científicas/generales o libros formulario de búsqueda básica específicos.                                                                                                    |
|                                                                                                    |
|                                                                                                    |
| Buscar por área temática                                                                                                    |
|                                                                                                    |
| Página web de la Universidad 🛛 🔊 uniagraria                                                                                                    |

# 7. Una vez arrojados los resultados de la búsqueda, seleccionar los documentos que se adecuen a la necesidad

|                                                                              | au.co:20/9/i | esuits/A4    | E95622DA0D451FFQ/11accountid=156755                                                                                                    |                   |               |                        | 9 2               | 4      |
|------------------------------------------------------------------------------|--------------|--------------|----------------------------------------------------------------------------------------------------|-------------------|---------------|------------------------|-------------------|--------|
| ProQuest                                                                     |              |              |                                                                                                    |                   |               |                        | 19 🖿              | 1      |
| 3úsqueda básica Búsqueda avanzada Publicaciones E                            | xaminar Base | s de datos ( | )                                                                                                    |                   |               |                        |                   |        |
| agronegocios                                                                 |              |              |                                                                                                    |                   |               |                        |                   | - 11   |
| 800 resultados                                                               |              |              |                                                                                                    | Modifica          | r búsqueda    | Búsquedas recientes    | Guardar búsq      | queda/ |
| Outros and Deleverain                                                        |              | Selecciona   | 1-20 0 entradas seleccionadas                                                                                                    | <b>99</b> Citar   | 🛎 Enviar p    | oor correo electrónico | 🔁 Imprimir        | 💾 G    |
| Limitar a                                                                    | 1            |              | FORMATION AND QUALIFICATION OF HUMAN CAPITAL FOR THE AGROBUSINESS DEVELOPMENT IN BF<br>Titulo alternativo: FORMAÇÃO E QUALIFICAÇÃO DE CAPITAL HUMANO PARA O DESENVOLVIMENTO DO AGRONEGÓCIO<br>Begnis, Heron S M; Vania de Fátima B Estivalete; Tania Nunes da Silva. Informe GEPEC; Toledo Tomo 11, N.º 1, (2007).                                 | AZIL<br>NO BRASIL |               |                        |                   |        |
| <ul> <li>Texto completo</li> <li>Artículos evaluados por expertos</li> </ul> |              |              | Resumen/detailes Texto completo - PDF (224 KB)                                                                                                    |                   |               |                        |                   | Vist   |
| Tipo de fuente                                                               | ^ 2          |              | Abordagens metodológicas em pesquisas no campo do agronegócio: desafios para a pós-graduação<br>Título alternativo: Enfoques Metodológicos en la Investigación en Agronegocios: Retos para el Postgrado; [Methodolog<br>Course]<br>Manali Costa Guimerãas: Pantois Maria, Iúlia: Guimán Muñoz, Cindy Marcela Informa GEBEC: Toledo Tomo 19, N.º.2. | ical Approaches   | in Agribusine | ess Research: Challenç | ges for the Postg | gradua |
| ➢ Revistas científicas                                                       |              |              | do Programa de Pos-graduação em Ágronegócios da Universidade de Brasília (DF)                                                                                                    | 2013). 50-100.    |               |                        |                   |        |
| Revistas profesionales                                                       |              |              | Resumen/detailes Texto completo - PDF (759 KB)                                                                                                    |                   |               |                        |                   | Vist   |
| Más >                                                                        | 3            | ß            | A PRODUÇÃO DO CONHECIMENTO NO SETOR DOS AGRONEGÓCIOS<br>Título alternativo: THE KNOWLEDGE PRODUCTION INDUSTRY OF AGRIBUSINESS                                                                                                    |                   |               |                        |                   |        |
| Fecha de publicación<br>Últimos 12 meses                                     | ^            |              | Bernardo, L V M; Ferrinha, M J U S; Binotto, E HOLOS; Natal Tomo 34, N ° 6, (2018): 16-33.<br>produtivos do Brasil. No caso dos Agronegocios, pode implicar melhoria da<br>e verificar a presença do conhecimento nos espaços destinados aos Agronegocios                                                                                          |                   |               |                        |                   |        |
| Últimos 5 años<br>Últimos 10 años<br>Intervalo de fachas personalizado       |              |              | agronegocios, a utilização da tecnologia tornou-se fundamental para a Resumen/detalles Texto completo Texto completo - PDF (1 MB)                                                                                                    |                   |               |                        |                   | Viste  |
|                                                                              | ~            |              |                                                                                                    |                   |               |                        |                   |        |
| Tipo de documento                                                            | 4            |              | Titulo alternativo: O ENSINO SUPERIOR EN AGRONEGÓCIOS BASEADO EM COMPETENCIAS UMA ANÁLISE À LUZ DO I<br>Rúbia Nara Rinaldi; Batalha, Mário Otávio; Mulder, Martin Informe GEPEC; Toledo Tomo 12, N.º 2, (2008): 166-186.                                                                                                    | MODELO HOLAN      | IDÊS          |                        |                   |        |
| Idioma                                                                       | ~            |              | Resumen/detailes Texto completo - PDF (116 K8)                                                                                                    |                   |               |                        |                   | Viste  |
|                                                                              |              |              | Enfoques de la responsabilidad social empresarial en los agronegocios                                                                                                    |                   | 9             |                        |                   |        |

Se pueden filtrar los resultados en – la parte izquierda

#### 8. Una vez terminada la consulta, dar clic en "Cerrar sesión"

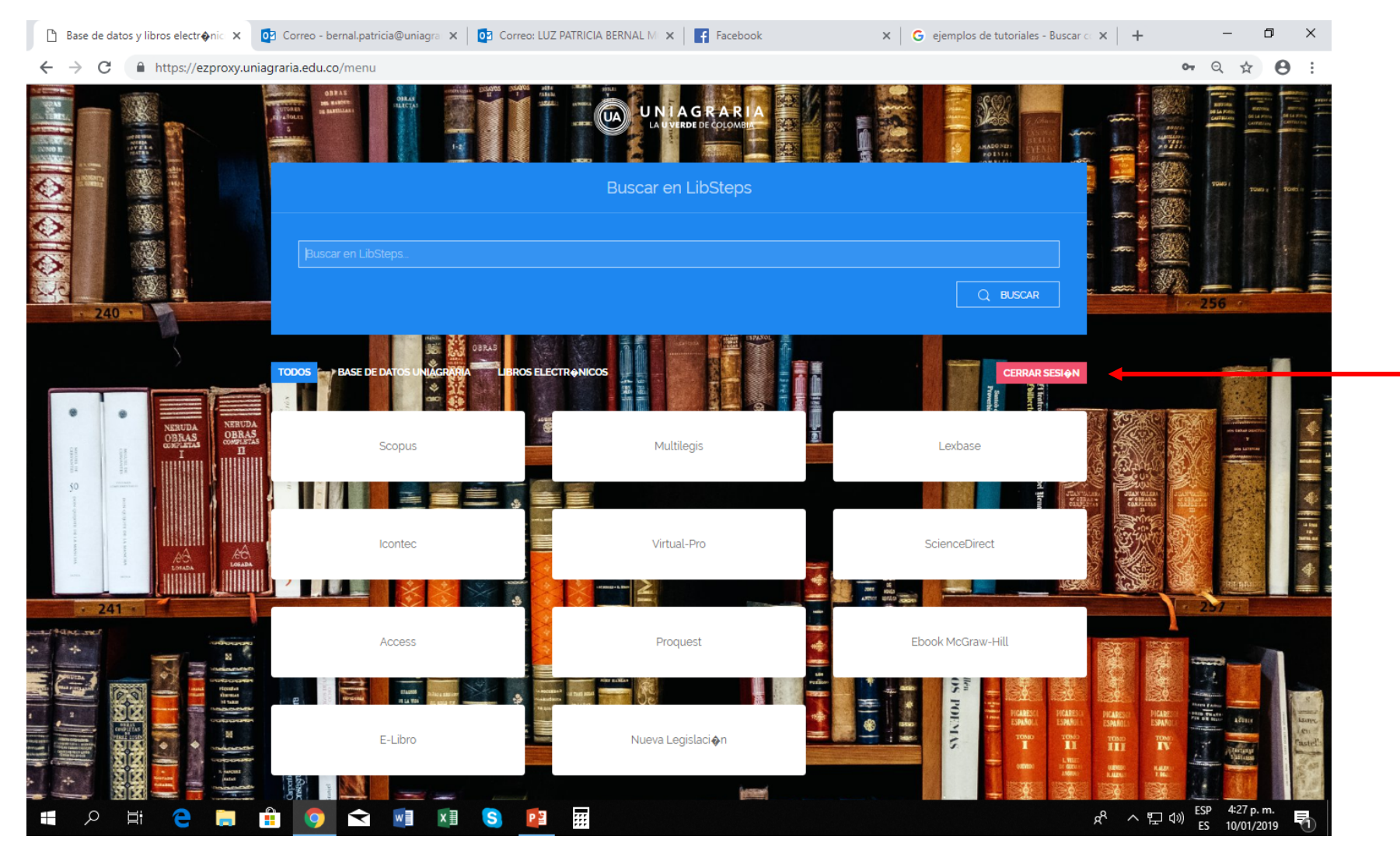